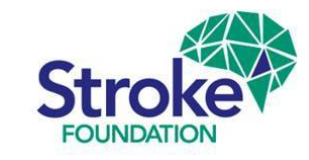

# AuSDaT, AROC, AuSCR and the National Stroke Audit (Rehabilitation Services)

# User Guide

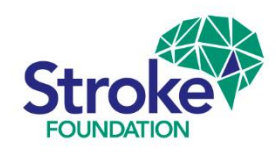

# AuSDaT | Introduction

- The AuSDaT is used for data collection across multiple Stroke programs, e.g. the Australian Stroke Clinical Registry (AuSCR). To avoid confusion between ACUTE data collected for AuSCR and the rehabilitation services clinical audit these training slides have been developed to assist auditors using the rehab program.
- The AuSDaT stores only one record per patient but under this record multiple different episodes of care can be stored (e.g. multiple acute stroke events).

#### WARNING!

- DO NOT EXPAND AuSCR records into the Rehabilitation Service 2024 clinical audit program (Expand function does not allow the acute admission dates to be changed into a rehabilitation care episode!).
- It is important to ensure data for the Rehabilitation audit is separate to the
   Acute care episode if the patient already exists in the system.

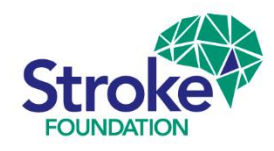

# **AROC** Introduction

- Rehabilitation services who take part in The Australasian Rehabilitation Outcomes Centre's (AROC) national rehabilitation clinical registry can link their audit files and pre-populate certain overlapping data fields in the AuSDaT using information already submitted to AROC.
- Once consent is received, AROC will send a spreadsheet of eligible stroke patients with identifiable information directly to you.
- AROC will upload this data directly onto the AuSDaT for your site. The Stroke
   Foundation will not receive this data or have visibility of any identifiable
   information
- Consenting sites can use identifiable information (i.e. names, MRNs) from the AROC template to internally identify episodes for auditing. Auditors can then search by patient DOB, admission date, etc. to locate the relevant patient record in the **Patient record management** screen on the **AuSDaT**.

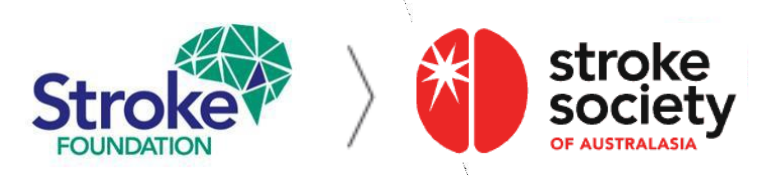

## **AROC / AuSCR** | Search existing episode

- > Search for existing patient records.
- Locate the previously audited episode using the Patient record management screen in the 'All' tab, this will search all programs for your hospital.
- Search by patient record ID, name, gender, DOB, &/or admission date.
- Record the AuSDaT patient record ID number on your AROC spreadsheet so you can double check the data match. Also you come back to the patient record and this will save you time later!

| Patient record management                                         |               |  |  |  |  |  |  |
|-------------------------------------------------------------------|---------------|--|--|--|--|--|--|
| New record                                                        |               |  |  |  |  |  |  |
| All Copy of National Audit of Rehabilitation Stroke Services 2020 |               |  |  |  |  |  |  |
| Go to patient record                                              | ID Go         |  |  |  |  |  |  |
|                                                                   |               |  |  |  |  |  |  |
| Search for patient records:                                       |               |  |  |  |  |  |  |
| First name                                                        | First name    |  |  |  |  |  |  |
| Last name                                                         | Last name     |  |  |  |  |  |  |
| Gender                                                            | Gender        |  |  |  |  |  |  |
| Date Of Birth                                                     | Date Of Birth |  |  |  |  |  |  |

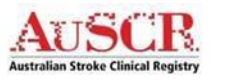

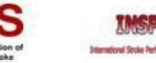

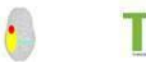

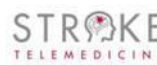

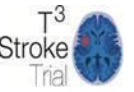

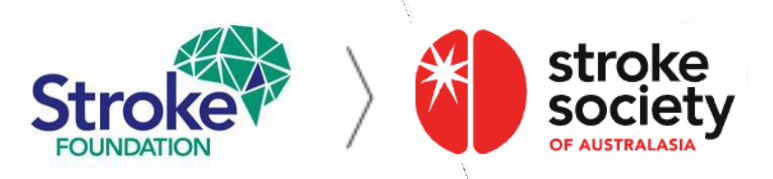

## **AROC / AuSCR** New episode

Once you have completed your search for patient records there are two options:

If the patient has been identified already you will need to
 ADD a New episode for patient

#### <u>OR</u>

If no patient is found, you need to ADD a new patient record by clicking on New Record at the top of the Patient record management screen.
 Note: if the patient ALREADY exists select New episode for patient. This will ensure data entered for acute variables will be not be carried over and corrupted.

#### Patient record view

Last update on 17/02/2020 by JO MAXWELL A patient record collects data on a single patient per episode of care. Actions 
New episode for patient Record death for patient Opt-out Refuse follow-up Reverse follow-up refusal Hospital Rehab Audit Test Hospital Created on 17/02/2020

Patient record management

New record

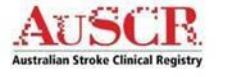

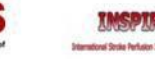

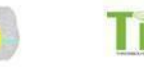

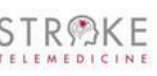

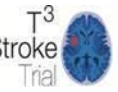

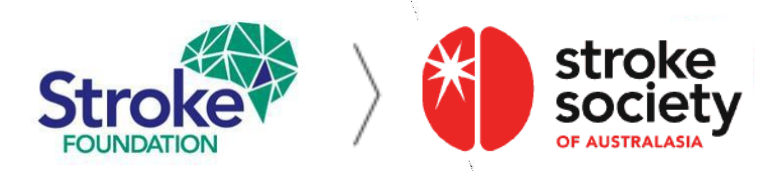

### AuSCR Patient record view

| Patient record view<br>Admission 01/08/2019 - Last update on 17/02/20 | 020 by JO MAXWELL    | >      | Once you are               | e in Patient rec           | ord view you can sho     | ow/hide                                                             |
|-----------------------------------------------------------------------|----------------------|--------|----------------------------|----------------------------|--------------------------|---------------------------------------------------------------------|
| A patient record collects data on a single patient p                  | per episode of care. |        | <b>,</b>                   |                            | y                        |                                                                     |
| Actions -                                                             |                      |        | programs, so               | you only see t             | he fields which are un   | ique to                                                             |
| Record attributes 🖌 Edit                                              |                      |        | the National               | Audit of Reha              | bilitation Services 20   | 24.                                                                 |
| Patient record ID 195606                                              |                      |        |                            |                            |                          |                                                                     |
| Percentage complete 88%                                               |                      | >      | WARNING: [                 | <mark>DO NOT</mark> 'Expai | nd this record for: Sele | Ct                                                                  |
| Hospital Logan Hospital                                               |                      |        | <i>programs</i> 'as        | this may lead t            | o a corruption of previo | ously                                                               |
| Created on 05/02/2020                                                 |                      |        | optorod pouto              | adata                      |                          |                                                                     |
| Created by JO MAXWELL                                                 |                      |        | entered acute              | e uala.                    |                          |                                                                     |
| Comments                                                              |                      |        |                            |                            |                          |                                                                     |
| Programs                                                              |                      |        |                            |                            |                          |                                                                     |
| This record includes data collected for the followi                   | ing programs:        |        |                            |                            |                          |                                                                     |
| Program                                                               | Completeness         | Errors | Incomplete Complete Status | Action                     |                          |                                                                     |
| AUSCR-RED-1                                                           | 31%                  |        | 69% open                   | No actions available       |                          |                                                                     |
| National Audit of Rehabilitation Stroke Services 2020                 |                      | 100%   | open                       | Close                      |                          |                                                                     |
| Expand this record for: Select programs•                              |                      |        |                            |                            |                          |                                                                     |
| Collected data                                                        |                      |        |                            |                            |                          |                                                                     |
|                                                                       |                      |        |                            |                            |                          | Show/hide pro                                                       |
| Auditor information                                                   | Auditor information  | 🖍 Edit |                            |                            |                          | AUSCR-RED                                                           |
| Patient demographics                                                  | Ref Name             |        |                            |                            | Value                    | <ul> <li>National Aud<br/>Rehabilitatic<br/>Services 202</li> </ul> |
| Admission and transfer information                                    | 1.00 Hospital name   |        |                            |                            | Logan Hospital           | Apply                                                               |

15.

Australian Stroke Clinical Registry

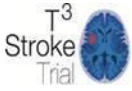

TiPS

STR®KE

TELEMEDICINE

AUSCR-RED-1 National Audit of **Rehabilitation Stroke** Services 2020

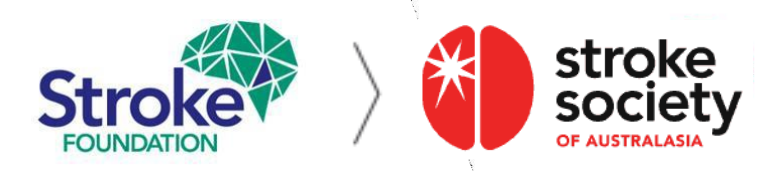

# AuSDaT | Rehab audit Criteria

- Ensure the patient record that you add an episode to in the AuSDaT is eligible for the Rehabilitation Audit.
- > Eligibility criteria, patients must be **admitted** to, and **discharged** from, your inpatient rehabilitation service between **1 January 30 November 2023**.
- > Episodes must also fall within specific ICD10 codes:

#### Medical records to request are:

161.0-161.9 (Intracerebral haemorrhage)
163.0 – 163.9 (Cerebral infarction)
164 (Stroke not specific as haemorrhage or infarction)
162.9 (Intracerebral haemorrhage unspecified)

**Case exclusion criteria**: cases with sub-arachnoid haemorrhage (I60), subdural and extra-dural haematoma (I62 & I62.1), Transient Ischaemic Attacks / TIA (G45.9), palliated patients

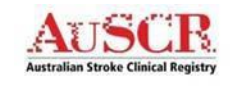

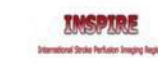

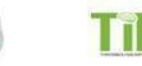

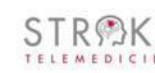

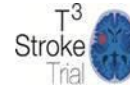

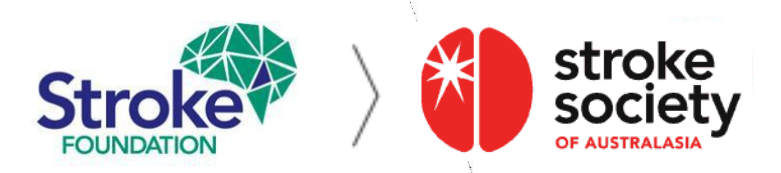

## AuSCR Completing a record

- When viewing completeness in Patient record view you will see patient records which have been entered in both AuSCR & Rehab Audit programs. This may show certain AuSCR sections have not turned green (100% Completeness) even if <u>all</u> Rehabilitation Audit questions have been answered (this does not affect the rehab audit).
- This means some AuSCR specific questions still require a response. You are <u>not</u> required to complete these fields for the Rehabilitation Audit (but this maybe an opportunity to update data in the separate AuSCR acute care program).
- Remember, the Rehabilitation Audit program needs to turn green for the record to achieve 100% completeness. Once complete your hospital coordinator will be able to Close the patient record for analysis.

| Programs                                                       |                                                 |                            |                           |
|----------------------------------------------------------------|-------------------------------------------------|----------------------------|---------------------------|
| This record includes data collected for the following programs |                                                 |                            |                           |
| Program                                                        | Completeness                                    | Errors Incomplete Complete | Status Action             |
| AUSCR-RED-1                                                    | 31%                                             | 69%                        | open No actions available |
| National Audit of Rehabilitation Stroke Services 2020          |                                                 | 100%                       | open Close                |
| AUSCR<br>Australian Stroke Clinical Registry                   | INSPIRE<br>Standord State Fundar Single (aptiv) |                            | Stroke                    |

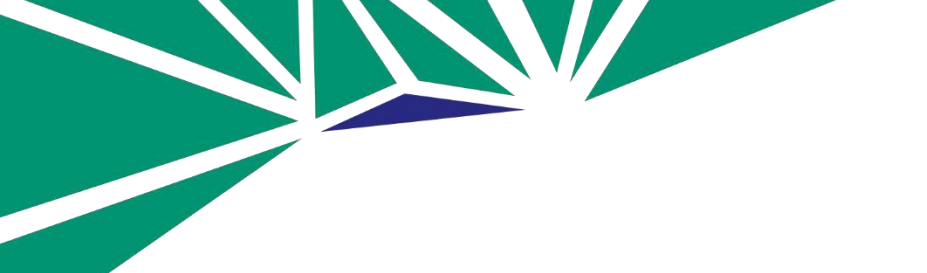

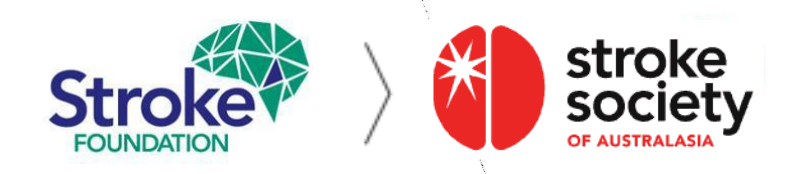

# You're ready to get started!

We hope you find this information useful.

To request a **Hospital Coordinator** user account please email the Stroke Foundation Stroke Data Coordinator <u>audit@strokefoundation.com.au</u>

Also, for any questions or feedback please contact us as above.

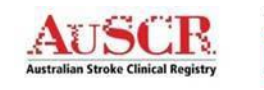

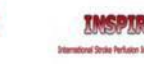

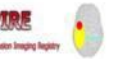

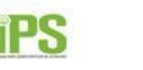

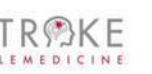

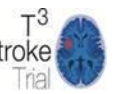